## ขั้นตอนการติดตั้ง Trusted Identities สำหรับ โปรแกรม Foxit

ให้ทำการ download โปรแกรม Trusted ID ไฟล์จะเป็นจุดนามสกุล .p7b หรือสามารถ download

ไฟล์ได้คลิกนี้ <u>Thai University Consortium Certification Authority</u>ให้คลิ๊กขวาแล้ว Save link As เพื่อ download โปรแกรม

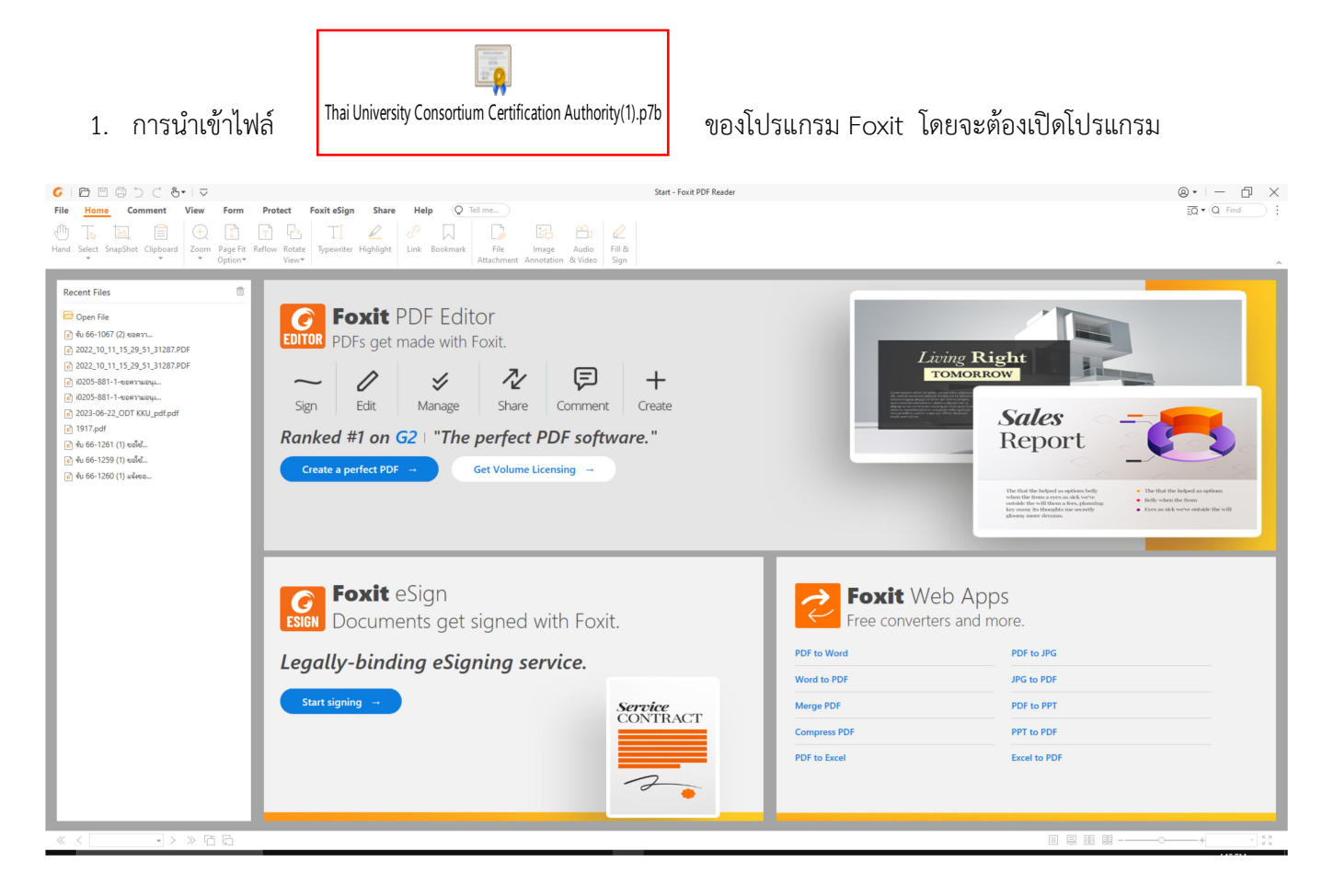

2. เลือกเมนู Protect แล้วคลิกเลือกเมนู Sign & Certify

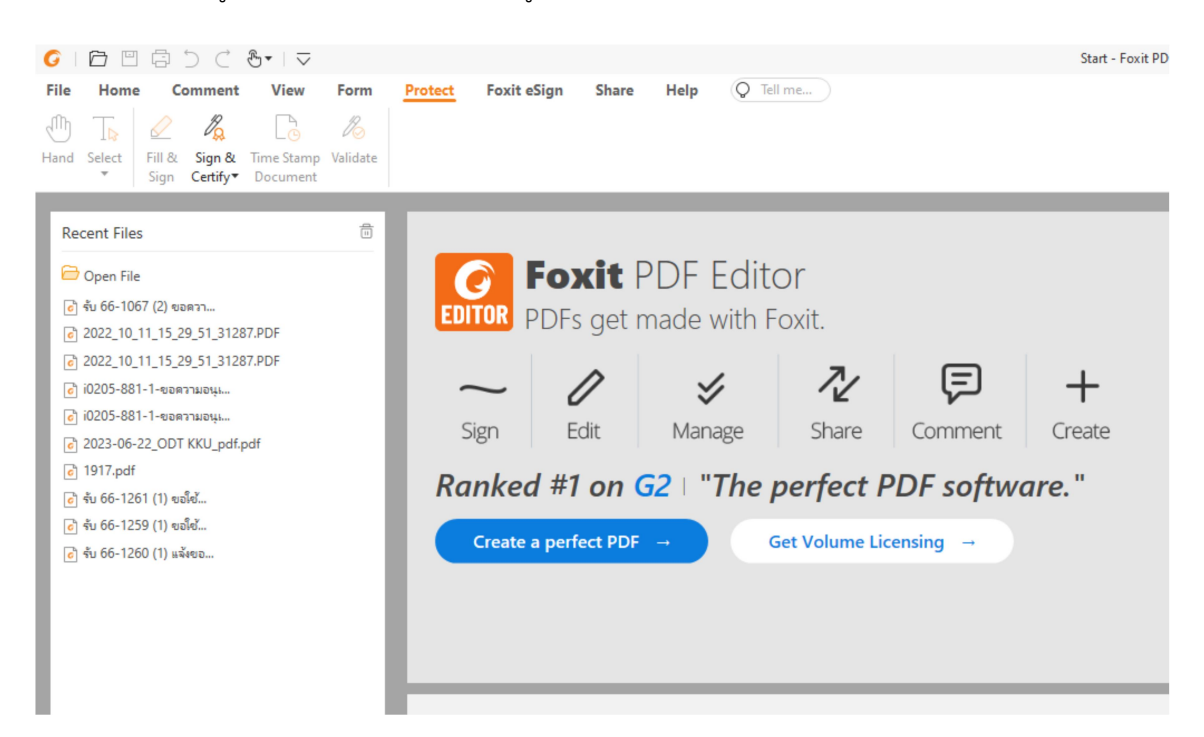

3. หลังจากนั้นให้เลือกที่เมนู Trusted Certificates เพื่อที่จะนำเข้าไฟล์ ไฟล์

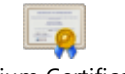

Thai University Consortium Certification Authority(1).p7b

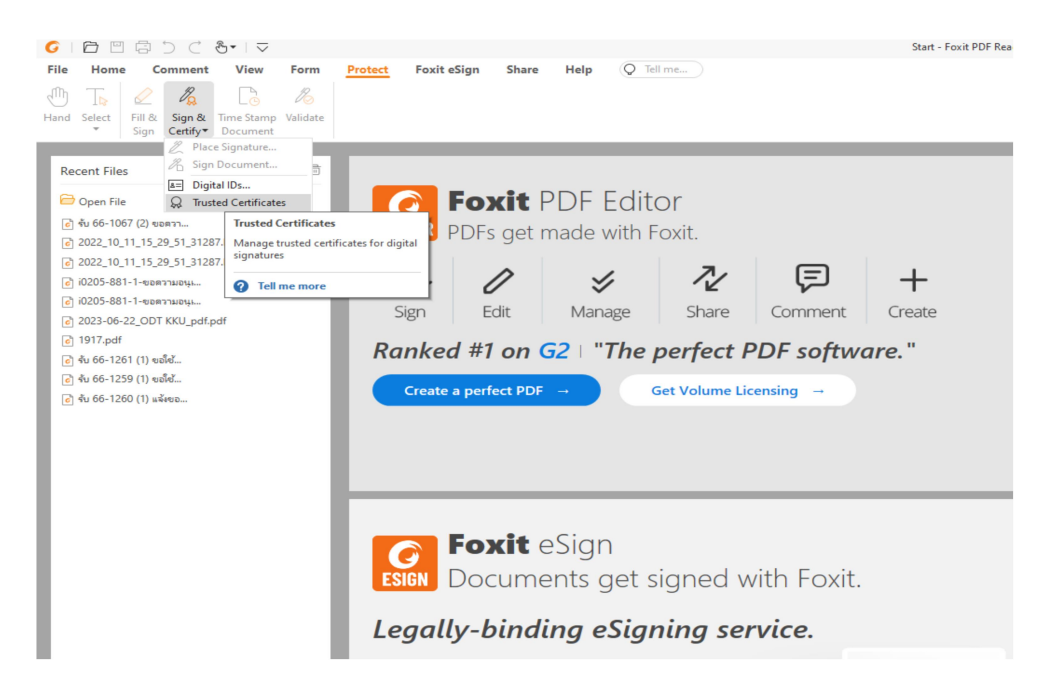

4. แล้วก็จะปรากฏหน้าจอเพื่อที่จะนำเข้าข้อมูลเลือกที่ปุ่ม Add....

| isted Certificates                                                                      |                                                                       |                                                |                         |            |
|-----------------------------------------------------------------------------------------|-----------------------------------------------------------------------|------------------------------------------------|-------------------------|------------|
| Edit                                                                                    | Add                                                                   | View                                           | Export                  | Delete     |
| Name ^                                                                                  | Issued by                                                             | Trust                                          | Expired Date            | <u>.</u>   |
| A25345331) Lleidanetwo                                                                  | inDenova SUB CA                                                       | 003 Trusted Roo                                | t 2023/10/17            |            |
| B97458996) Indenova S.L.                                                                | inDenova SUB CA                                                       | 003 Trusted Roo                                | t 2024/07/08            |            |
| BNL S.p.A. Corporate Fi                                                                 | - BNL S.p.A. Corp                                                     | orate Trusted Roo                              | t 2014/09/30            |            |
| Firma Digit. AIPA Cons                                                                  | - Firma Digit. AIPA                                                   | A Cons Trusted Roo                             | t 2013/09/09            |            |
| Firma digitale - Molise                                                                 | - Firma digitale -                                                    | Molise Trusted Roo                             | t 2013/09/08            |            |
| Firma Digitale AIPA - A                                                                 | - Firma Digitale A                                                    | IPA Trusted Roo                                | t 2013/09/08            |            |
| Firma Digitale AIPA - Pr                                                                | - Firma Digitale A                                                    | IPA - P Trusted Roo                            | t 2013/09/05            |            |
| Firma Digitale Banca A                                                                  | - Firma Digitale B                                                    | anca A Trusted Roo                             | t 2013/09/05            |            |
| Firma Digitale Comune                                                                   | - Firma Digitale C                                                    | omun Trusted Roo                               | t 2013/09/09            |            |
| Firma Digitale Intersiel                                                                | - Firma Digitale In                                                   | ntersiel Trusted Roo                           | t 2013/09/05            |            |
| Firma Digitale Provinci                                                                 | - Firma Digitale P                                                    | rovinci Trusted Roo                            | t 2013/09/05            |            |
| Firma digitale Provinci                                                                 | - Firma digitale Pi                                                   | rovinci Trusted Roo                            | t 2013/09/05            |            |
| Firma Digitale Regione                                                                  | - Firma Digitale R                                                    | egione Trusted Roo                             | t 2013/09/08            |            |
| Firma Digitale Regione                                                                  | - Firma Digitale R                                                    | egione Trusted Roo                             | t 2013/09/05            |            |
| Firma Digitale RTRT                                                                     | - Firma Digitale R                                                    | TRT Trusted Roo                                | t 2013/09/09            |            |
| Firma Digitale TELCAL                                                                   | - Firma Digitale T                                                    | ELCAL Trusted Roo                              | t 2013/09/05            |            |
| Eirma Digitale Comun                                                                    | Eirma Digitalo C                                                      | Trusted Pee                                    | + 2014/00/20            |            |
| Name: Thai Univers<br>Issuer: Thai Univers<br>Valid from: 2020.0<br>Valid to: 2030.03.2 | sity Consortiun<br>Sity Consortium<br>13.25 13:30:17<br>15 13:30:17 Z | n Certification Au<br>n Certification Aut<br>Z | thority<br>thority      |            |
| Intended key usag                                                                       | <b>ge:</b> Digital Sign                                               | ature, Key Cert Si                             | gn, Offline Crl Sign, C | RL signing |
|                                                                                         |                                                                       |                                                |                         | Close      |

-

5. ทำการค้นหาไฟล์ ไฟล์

Thai University Consortium Certification Authority(1).p7b

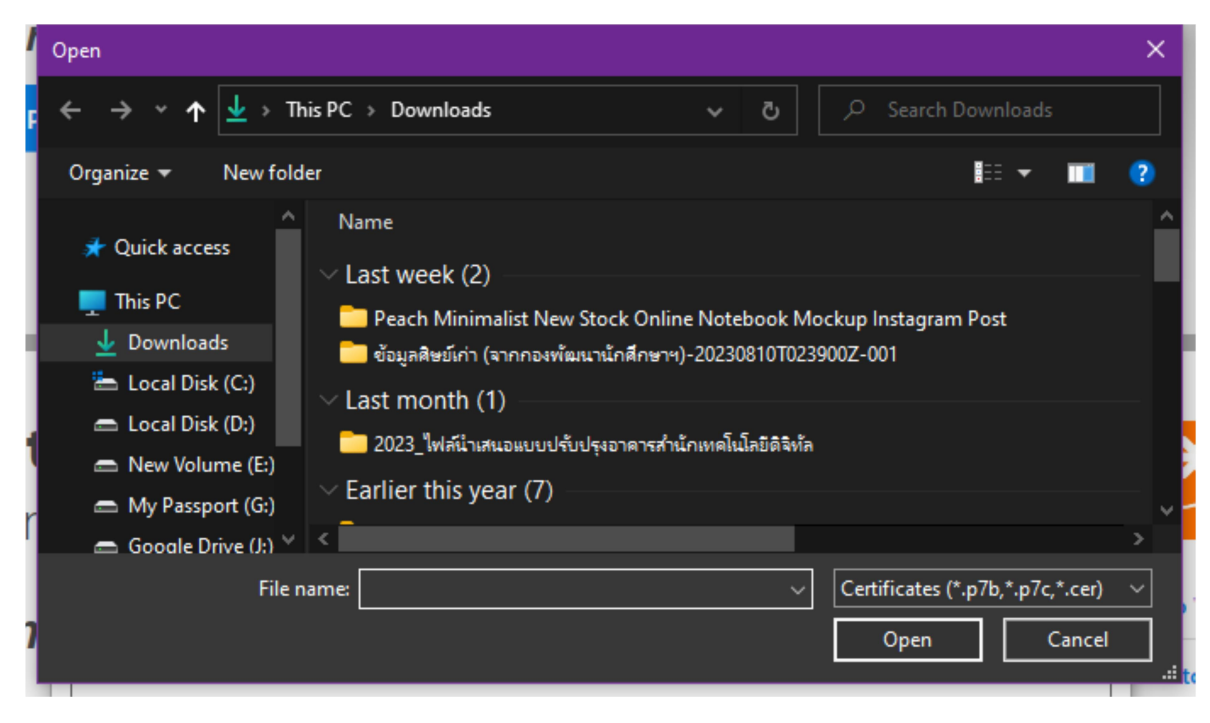

## 6. แล้วนำเข้าไฟล์ในโปรแกรม

| C              | Open                                                          |                                                                                                    |                                                             |                                              | ×                                    |
|----------------|---------------------------------------------------------------|----------------------------------------------------------------------------------------------------|-------------------------------------------------------------|----------------------------------------------|--------------------------------------|
| ×              | ← → • ↑ 🕂 > Ac                                                | dmin > Downloads                                                                                                    |                                                             | ٽ ~                                          |                                      |
| I              | Organize 🔻 New fold                                           | er                                                                                                    |                                                             |                                              | lii 🕶 🔳 💡                            |
| )/C            | 🖈 Quick access                                                | Name                                                                                                    | Date modified                                               | Type Size                                    | ^                                    |
|                | 💻 This PC<br>🏪 Local Disk (C:)                                | <ul> <li>Today (1)</li> <li>Thai University Consortium Certification</li> <li>Last week (2)</li> </ul>                                                             | 9/20/2023 4:07 PM                                           | PKCS #7 Certificates                         | 2 KB                                 |
| ×              | 👝 Local Disk (D:)<br>👝 New Volume (E:)<br>🚗 Google Drive (J:) | Thai University Consortium Certification                                                                                                    | 9/14/2023 9:40 AM<br>9/14/2023 8:53 AM                      | PKCS #7 Certificates<br>PKCS #7 Certificates | 2 КВ<br>2 КВ                         |
| ď              | 🧬 Network                                                     | <ul> <li>Peach Minimalist New Stock Online Note</li> <li>ข้อมูลสิษย์เก่า (จากกองพัฒนานักสึกษาฯ)-2023</li> <li>2023_ไฟล์น้าเสนอแบบปรับปรุงอาดารสำนักเทตโ</li> </ul> | 8/28/2023 1:47 PM<br>8/28/2023 9:36 AM<br>8/22/2023 4:27 PM | File folder<br>File folder<br>File folder    |                                      |
| .1<br>.d<br>-1 |                                                               | <ul> <li>Earlier this year (7)</li> <li>LBJ.6.23.07.14</li> <li>VDSS.9.4.0.3072.(x64)</li> </ul>                                                                   | 7/27/2023 1:16 PM<br>7/27/2023 11:18 AM                     | File folder<br>File folder                   |                                      |
| d              | File n                                                        | FXP.10.1.10.37854                                                                                                    | 7/27/2023 10:08 AM                                          | File folder                                  | ✓ Certificates (*,p7b *,p7c *,cer) ✓ |
| .d             |                                                               |                                                                                                    |                                                             |                                              | Open Cancel                          |

 จากนั้นไฟล์ก็จะเข้าสู่ระบบของโปรแกรมก็จะปรากฏในหน้าจอแต่สถานการณ์ใช้งานยังเป็น Non-Trusted Root ซึ่งจะต้องตคลิกที่ปุ่ม Edit.... เพื่อทำการแก้ไข

| Edit                                                                                    | Add                                                                                   | /iew           | Export Dele                | ete   |
|-----------------------------------------------------------------------------------------|---------------------------------------------------------------------------------------|----------------|----------------------------|-------|
| Name                                                                                    | Issued by                                                                             | Trust          | Expired Date               |       |
| Thai University Consorti                                                                | Thai University Consorti                                                              | Non-Trusted Ro | oot 2030/03/25             |       |
| Autoridad de Certificaci                                                                | Autoridad de Certificaci                                                              | Trusted Root   | 2030/12/31                 |       |
| Autoridad de Certificaci                                                                | Autoridad de Certificaci                                                              | Trusted Root   | 2036/05/05                 |       |
| BJCA DocSign CA3                                                                        | BJCA Global Root CA3                                                                  | Trusted Root   | 2034/12/15                 |       |
| BJCA Global Root CA1                                                                    | BJCA Global Root CA1                                                                  | Trusted Root   | 2044/12/12                 |       |
| 3JCA Global Root CA3                                                                    | BJCA Global Root CA3                                                                  | Trusted Root   | 2044/12/12                 |       |
| BJCA TimeStamp CA1                                                                      | BJCA Global Root CA1                                                                  | Trusted Root   | 2034/12/15                 |       |
| MeSince Identity CA                                                                     | MeSince Identity CA                                                                   | Trusted Root   | 2043/01/22                 |       |
| CA WoTrus Root                                                                          | CA WoTrus Root                                                                        | Trusted Root   | 2043/01/22                 |       |
| CCA India 2014                                                                          | CCA India 2014                                                                        | Trusted Root   | 2024/03/05                 |       |
| CCA India 2015 SPL                                                                      | CCA India 2015 SPL                                                                    | Trusted Root   | 2025/01/29                 |       |
| CFCA ACS OCA33                                                                          | CFCA ACS CA                                                                           | Trusted Root   | 2035/09/05                 |       |
| CFCA ACS OCA34                                                                          | CFCA ACS CA                                                                           | Trusted Root   | 2035/09/04                 |       |
| CFCA ACS CA                                                                             | CFCA ACS CA                                                                           | Trusted Root   | 2035/09/28                 |       |
| CFCA ACS OCA31                                                                          | CFCA ACS CA                                                                           | Trusted Root   | 2035/09/22                 |       |
| CFCA Identity CA                                                                        | CFCA Identity CA                                                                      | Trusted Root   | 2040/06/30                 |       |
| Class 1 Dublic Drimany C                                                                | VeriSian Inc                                                                          | Trusted Post   | 2020/00/01                 |       |
| Name: Thai Univers<br>Issuer: Thai Univers<br>Valid from: 2020.0<br>Valid to: 2030.03.2 | sity Consortium Certif<br>sity Consortium Certif<br>13.25 13:30:17 Z<br>15 13:30:17 Z | fication Autho | prity<br>prity             |       |
| intended key usag                                                                       | <b>je:</b> Digital Signature, i                                                       | Cert Sign      | , Omine Chi Sign, CRL sign | iirig |

8. จากหน้าที่ที่จะแสดงยังไม่ได้กำหนดค่า

| Ed | Edit Certificate Trust X                                                                                                    |                                                    |  |  |  |  |
|----|----------------------------------------------------------------------------------------------------|----------------------------------------------------|--|--|--|--|
|    | Certificate Details                                                                                                    |                                                    |  |  |  |  |
|    | Subject:                                                                                                    | Thai University Consortium Certification Authority |  |  |  |  |
|    | Issuer: Thai University Consortium Certification Authority                                                                                                    |                                                    |  |  |  |  |
|    | Usage: Digital Signature, Key Cert Sign, Offline Crl Sign, CRL signing                                                                                                    |                                                    |  |  |  |  |
|    | Expiration: 2030.03.25 20:30:17                                                                                                    |                                                    |  |  |  |  |
|    | Trust                                                                                                    |                                                    |  |  |  |  |
|    | A certificate used to sign a document must either be designated as a trust anchor or<br>chain up to a trust anchor in order for signature validation to succeed. Revocation<br>checking is not performed on or above a trust anchor. |                                                    |  |  |  |  |
|    | Use this certificate as a trusted root                                                                                                    |                                                    |  |  |  |  |
|    | If signature succeeds, trust this certificate for:                                                                                                    |                                                    |  |  |  |  |
|    | Validating Signatures                                                                                                    |                                                    |  |  |  |  |
|    | □ Validating Certified Documents                                                                                                    |                                                    |  |  |  |  |
|    |                                                                                                    | OK Cancel                                          |  |  |  |  |

9. จะต้องดำเนินการกำหนดค่าโดยคลิกที่ปุ่มสี่เหลียม ที่ Use this certificate as a trusted root และ

Validating certificate Documents แล้วก็กดปุ่ม OK

| Edit Certificate                                                                              | Trust                                                                                                    | × |  |  |  |
|-----------------------------------------------------------------------------------------------|----------------------------------------------------------------------------------------------------|---|--|--|--|
| Certificate [                                                                                 | Details                                                                                                    |   |  |  |  |
| Subject:                                                                                      | Thai University Consortium Certification Authority                                                                                                    |   |  |  |  |
| lssuer:                                                                                       | Thai University Consortium Certification Authority                                                                                                    |   |  |  |  |
| :<br>Usage:                                                                                   | Digital Signature, Key Cert Sign, Offline Crl Sign, CRL signing                                                                                                    |   |  |  |  |
| Expiration:                                                                                   | 2030.03.25 20:30:17                                                                                                    |   |  |  |  |
| Trust<br>A certificate<br>chain up to<br>checking is<br>Use this<br>If signature<br>Validatin | Trust<br>A certificate used to sign a document must either be designated as a trust anchor or<br>chain up to a trust anchor in order for signature validation to succeed. Revocation<br>checking is not performed on or above a trust anchor.<br>Use this certificate as a trusted root<br>If signature succeeds, trust this certificate for:<br>Validating Signatures<br>Validating Certified Documents |   |  |  |  |
|                                                                                               | OK Cancel                                                                                                    |   |  |  |  |

10. ในกรณีที่ลายเซ็นไม่ขึ้นสีเขียว ให้คลิกที่ปุ่ม

Validate เพื่อเปิดการใช้งานอีกครั้ง

G Foxit eSign File Edi Protect Share Help Protect Redactions • Secure Document • 
 Image: Construction
 Image: Construction
 Image: Construction
 Image: Construction
 Image: Construction
 Image: Construction
 Image: Construction
 Image: Construction
 Image: Construction
 Image: Construction
 Image: Construction
 Image: Construction
 Image: Construction
 Image: Construction
 Image: Construction
 Image: Construction
 Image: Construction
 Image: Construction
 Image: Construction
 Image: Construction
 Image: Construction
 Image: Construction
 Image: Construction
 Image: Construction
 Image: Construction
 Image: Construction
 Image: Construction
 Image: Construction
 Image: Construction
 Image: Construction
 Image: Construction
 Image: Construction
 Image: Construction
 Image: Construction
 Image: Construction
 Image: Construction
 Image: Construction
 Image: Construction
 Image: Construction
 Image: Construction
 Image: Construction
 Image: Construction
 Image: Construction
 Image: Construction
 Image: Construction
 Image: Construction
 Image: Construction
 Image: Construction
 Image: Construction
 Image: Construction
 Image: Construction
 Image: Construction
 Image: Construction
 Image: Construction
 Image: Construction -m Ð B TD Smart Mark for Redact • Redaction • Hand Hidden Data • elect ຈືນ 66-1349 ... × Start Digital Signatures คอมพิวเตอร์มาพร้อมหนังสือนี้ เมื่อได้รับเงินจำนวนดังกล่าวแล้วโปรดะ  $\Box$  Signature ignitute cg
 Signature is valid:
 Signature is valid:
 Signature Details
 Last Checked: 2023.09.1115:15:22+
 Field: Signature\_0 on page 1
 Click to view this version D ตะวันออกเฉียงเหนือ 0) จึงเรียนมาเพื่อโปรดทราบและดำเนินการ เรียน ผู้อำนวยการสำนักเทคโนโลยีดิจิทัล Ø P เพื่อโปรดทราบ เห็นควรแจ้งให้งานคลังและพัสดุดำเนินการเพื่อพิจารณา ขอแสดงความนับถือ และดำเนินการต่อไป 6 lla. G (นายวิสูตร จงชูวณิช (นายสมโภช พิมพ์พงษ์ต้อน) นายกเทศมนตรีตำบลบ' ผู้อำนวยการกองบริหารงานสำนักเทคโนโลยีดิจิทัล ประธานคณะกรรมการสันนิบาตเทศบาลภา 11 ก.ย. 2566 13:47 น.

b